# Sandala Get more right from the start

Connecticut Department of Mental Health and Addiction Services

Electronic Visit Verification (EVV) Provider Training Client Module

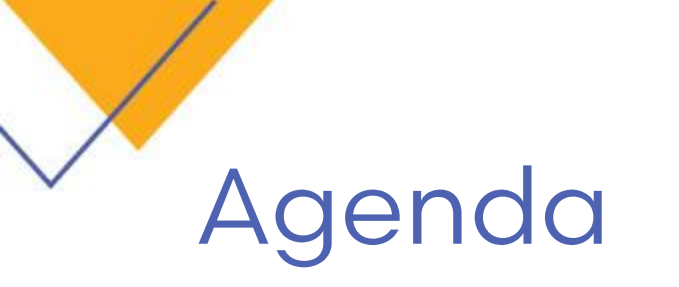

- Locating Clients
- Using Client Search Functions
- Client Record Navigation
- Payor & Authorization Details
- Adding Exclusions & Attributes

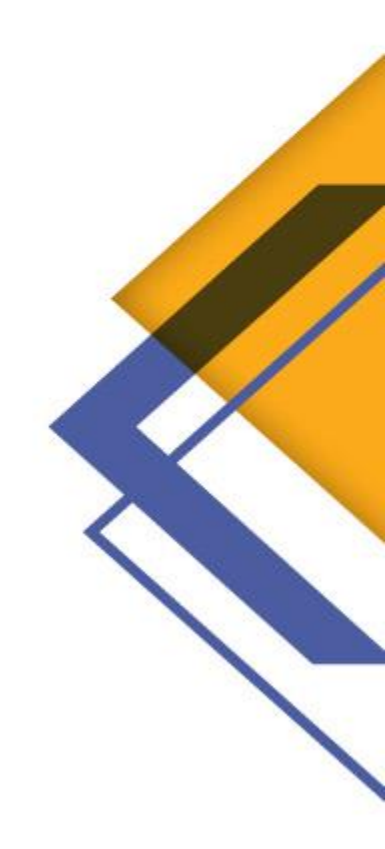

#### Sandata

# **Notification of a New Client**

- Provider Agencies will be notified by DMHAS when they are assigned a new client.
- Client and authorization information needed to schedule services are provided via the MMIS system.

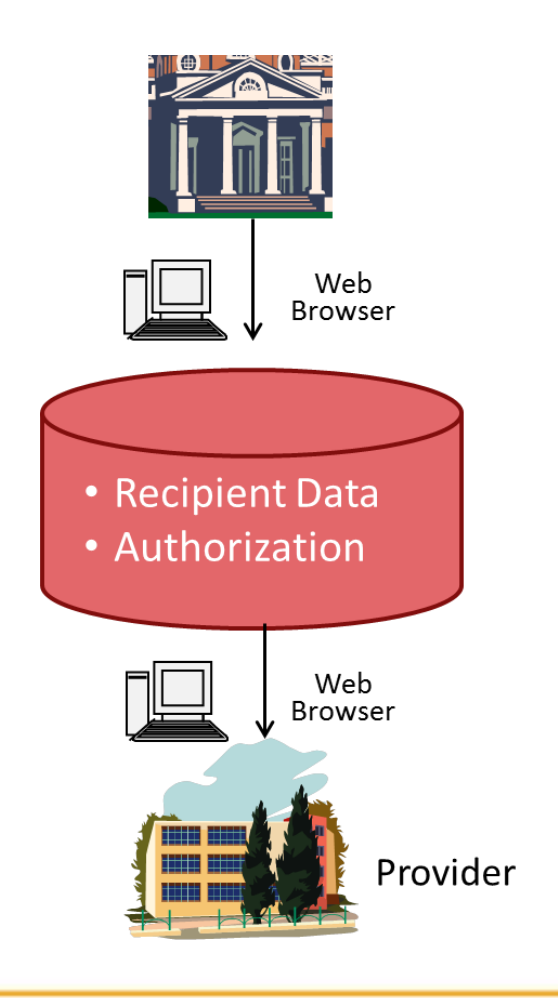

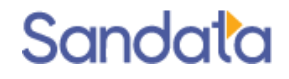

### **Client Search Screen**

Clicking the Client module from the menu bar opens a *Client Search* screen. Key Search Filters include:

- ▶ Name
- Coordinator
- Location (branch office)
- Admit Type

| Client Search     |     |             |   |                   |   | <mark>7</mark> 0 | lear Filter 🏼 🌀 Refresi | h 🕂 New Client 崣 Print 📴 📉 🗙 Close        |
|-------------------|-----|-------------|---|-------------------|---|------------------|-------------------------|-------------------------------------------|
| Search Filters    |     |             |   |                   |   | - · · ·          |                         |                                           |
| Company:          | ~   | First Name: |   | Clinical Manager: | ~ | Service:         | ~                       | Active with Active Authorizations         |
| Location:         | ~   | Last Name:  |   | Staff Manager:    | × | Address:         | Charles [               | Active with No Active Authorizations Past |
| Admit Type:       |     | Language:   |   | Marketer:         | × | City:            | State:                  | Selected Date                             |
| Ieam:             | (A) |             |   |                   | ~ | ZIP:             |                         | 04/13/2021                                |
| Status: 02- Activ |     | 5510:       |   | Payor:            |   |                  |                         |                                           |
| Reason:           |     |             | ] | Payor No:         |   |                  |                         | No GPS Coordinates Available              |
|                   |     | Mutual      |   |                   |   |                  |                         | lents                                     |
|                   |     | Clients:    |   |                   |   |                  | Reassign Manager/C      | oordinator                                |

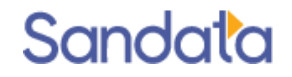

### Locating New Client

- New clients appear with a status of 01- Pending.
- New clients are assigned a unique internal Santrax Client ID, used in certain call scenarios. This ID is found on the Client Address report.
- Best Practice: Search regularly for client(s) with a Pending status.

New clients need to be activated.

| Company:            | ✓ First Name: |    |
|---------------------|---------------|----|
| Location:           | ← Last Name:  |    |
| Admit Type:         | ✓ Language:   | •  |
| Team:               | ✓ ID:         |    |
| Status: 01- Pending | ▼ SSN:        | ·· |
| Reason:             | ✓ MRN #:      |    |

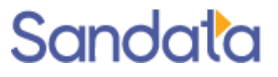

# **Client Record Navigation**

- The Electronic Health Record (EHR) organizes information into folders for easy navigation
- The Client folder contains personal and demographic information
- The Chart folder contains information relating to the payer, services, authorizations, diagnosis, etc.

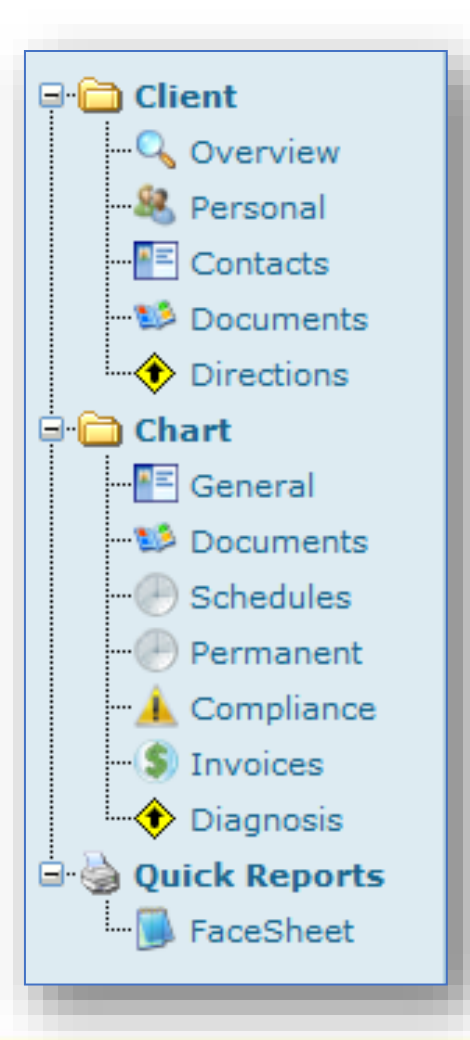

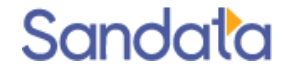

### Client Folder > Overview Screen

The Overview screen provides a summary of information from other screens in the client record.

| CASH, JOAN T. (H-0000351-) | ABP) Coord: 548-01, dj 🍫              |                           | 🞽 Save 🍦 Facesheet 🗙 Close |
|----------------------------|---------------------------------------|---------------------------|----------------------------|
|                            | Personal                              | Admission and Other Dates | - Physician                |
|                            | CASH, JOAN T.                         | ROC: 06/14/2016-Tue       |                            |
| Overview                   | H-0000351-ABP                         | SOC: 05/29/2016-Sun       | Referrer Contact           |
| Personal                   |                                       | EOC:                      |                            |
| Contacts                   | Current/Billing Address:              | Born: **/**/1943-Sat      |                            |
| - Documents                | 33 MAPLE ST                           |                           | Contacts                   |
| ···· Irections             | 444                                   | Admission Manager         |                            |
| 🖻 🧰 Chart                  | GDS Coordinates: 41 490227 -72 054542 |                           |                            |
| - 📲 General                | GP3 Cooldinates, 41,490327, 73,034343 |                           |                            |
| - 💴 Documents              | Home:(564) 515-6414                   |                           |                            |
|                            |                                       |                           |                            |
| - Permanent                |                                       |                           |                            |
| - 📥 Compliance             | Current Certification                 | Referral Source           |                            |
| - S Invoices               |                                       |                           |                            |
| Diagnosis                  | Directions                            |                           |                            |
| 🖻 🍓 Quick Reports          |                                       |                           |                            |
|                            |                                       |                           |                            |
|                            |                                       |                           |                            |
|                            |                                       |                           |                            |
|                            |                                       |                           |                            |
|                            |                                       |                           | •                          |

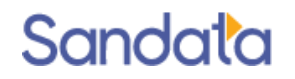

### Client Folder > Personal Screen

Information in the Personal screen is a combination of read-only and editable fields. Fields populated by data feed are greyed-out.

| CASH, JOAN T. (H-0000351                                                                                                    | -ABP) Coord: 548-01, dj 餋                                                                                                    |                         | 🞽 Save 🍦 Facesheet 🗙 Close |
|----------------------------------------------------------------------------------------------------|----------------------------------------------------------------------------------------------------|-------------------------|----------------------------|
| Client<br>- Coverview<br>- Coverview<br>- Contacts<br>- Contacts<br>- Contacts<br>- Contacts<br>- Contacts<br>- Contacts<br>- Contact<br>- Contact<br>- Co | Name Title:   Title:   First Name: JOAN Middle Init: T  Last Name: CASH Suffix:   Other Information Birthdate: 05/22/1943 SSN:   Gender:  2- Female Language:  Ethnicity:  Religion: | Current/Billing Address | Timages (0/0)              |
|                                                                                                    | Agency Designations                                                                                                    | Attributes              | rties Req?                 |

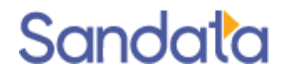

### Client Folder > Personal Screen

- Verify the client info and validate the Home phone number
  - A maximum of three additional phone numbers can be entered for use with EVV calling.

|                                                                                                    | Name                                                                                                    | Current/Billing Address                                                                                                    | Images (0/0)                           |  |
|----------------------------------------------------------------------------------------------------|----------------------------------------------------------------------------------------------------|----------------------------------------------------------------------------------------------------|----------------------------------------|--|
| Client Client Client Client Coverview Personal Coverview Coverview Covervie | Title:  First Name: John Middle Init: Last Name: Carter Suffix: Other Information Birthdate: 06/17/1955 SSN: Marital: Gender: 0- Unknown Language: E- English Ethnicity: H- Hispanic Religion: | Name:         Address:       215 5th Avenue         Address:       215 5th Avenue         Apt.:       Apt.:         City:       New York         State:       NY       Zip:         County:       New York         Region:       Type:         Phone Numbers, Etc.       Home:         Y       Home:       (212)5!         Mobile:       Work:       (, Fax:         Fax: | tc.<br>[212)555-1212<br>[Ext]<br>[Ext] |  |

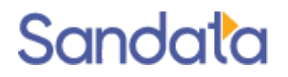

### Client Folder > Personal Screen

- Updating client phone numbers (agency updates)
  - The Home phone number is populated by the data feed from DMHAS/Gainwell.
    - Corrections to a client's home telephone number must be requested by contacting:
      - Ann Marie Luongo, Advanced Behavioral Health
      - 860-704-6211 or <u>aluongo@abhct.com</u>
  - The Mobile, Work & Fax numbers are available for the agency to add other phone numbers they may have for the client.
  - These phone numbers will not be overwritten by the data feeds.
  - All phone number fields are evaluated by the EVV system.

| Phone Numbers, | Etc.          |
|----------------|---------------|
| Home:          | (212)555-1212 |
| Mobile:        |               |
| Work:          | () Ext        |
| Fax:           | ()            |
|                |               |

Delivered by DMHAS/Gainwell data feed

Agency phone numbers for clients can be added here (will not be overwritten by DMHAS data).

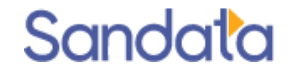

### Client Folder > Contacts Screen

Multiple contacts can be entered for each client.

Contacts can be family members, pharmacists, clergy etc.

Double-click one of the contacts listed to display the contact's information.

Click the green plus sign (+) to add new contacts.

| Con     | tacts         |                |                |            |  |
|---------|---------------|----------------|----------------|------------|--|
| Client  | Name          | Home Phone     | Mobile Phone   | Work Phone |  |
| GEN GEN | Carter, James | (347) 999-1234 | (646) 919-2525 |            |  |
|         |               |                |                |            |  |
| Modical |               |                |                |            |  |
|         |               |                |                |            |  |
|         |               |                |                |            |  |
|         |               |                |                |            |  |

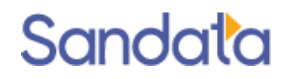

### Client Folder > Directions Screen

#### Built in Google Maps functionality

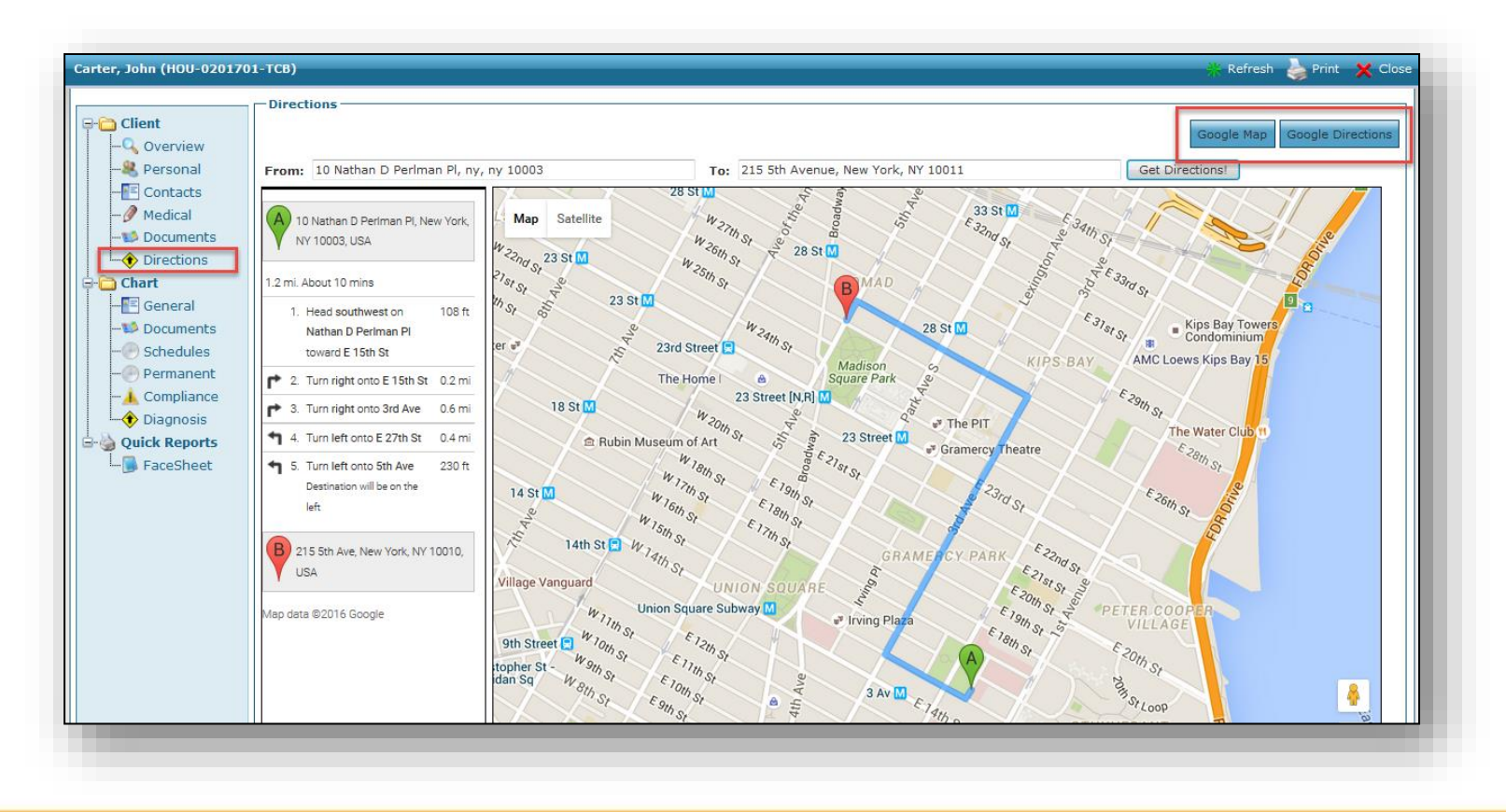

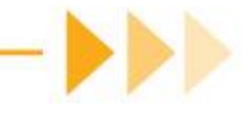

#### Sandata

The General screen contains admission details including:

- Approved Services
- Admission Status

Payer and authorization information

|                                                                                                    | Admission Ties And Dates                                                                                                    | Managers/Etc.                                                                                   | Admission Status                                                       |
|----------------------------------------------------------------------------------------------------|----------------------------------------------------------------------------------------------------|-------------------------------------------------------------------------------------------------|------------------------------------------------------------------------|
| Client Coverview Coverview | Company: 1- NYC Care   Location: NY- New York City  ROC: 03/25/2016  COC: 03/25/2016  EOC: 03/25/2016  ROC: 03/25/2016  ROC: 03/25/2016  ROC: 03/25/2016  ROC: 03/25/2016  ROC: 03/25/2016 ROC: 03/25/2016 ROC | Staff Manager:<br>Clinical Manager:<br>Coordinator: Brown, Fred<br>MRN #:<br>Marketer:<br>Team: | ✓ O2-Active ⊇     No Secondary Status Selected ⊇     As Of: 03/25/2016 |
| Chart  Chart  General  Cocuments  Cocuments                                                                                                    | Services                                                                                                    | Admit Type: MCD- Medicaid                                                                       | Pay Source                                                             |
| Permanent     Compliance     Diagnosis                                                                                                    | PC Personal Care                                                                                                    | 03/25/16                                                                                        | Referral Source                                                        |
| Quick Reports                                                                                                    |                                                                                                    |                                                                                                 | Primary:                                                               |
|                                                                                                    | Payors                                                                                                    |                                                                                                 |                                                                        |
|                                                                                                    | 1 Medicaid                                                                                                    | <u>Customer No.</u><br>988756                                                                   | Certifying:                                                            |

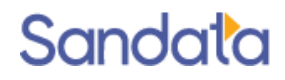

#### Activating New Clients

- 1. New clients can be found by running a search with the **Status** filtered for **'Pending'** on the *Client Search* screen.
- 2. Open the client's record and go to the *Admission Status* section of the **General** screen.
- 3. Click the blue arrow next to the admission status.
- 4. Confirm the status as Active and set the Start of Care date.
- 5. Click **Save** in upper right corner.

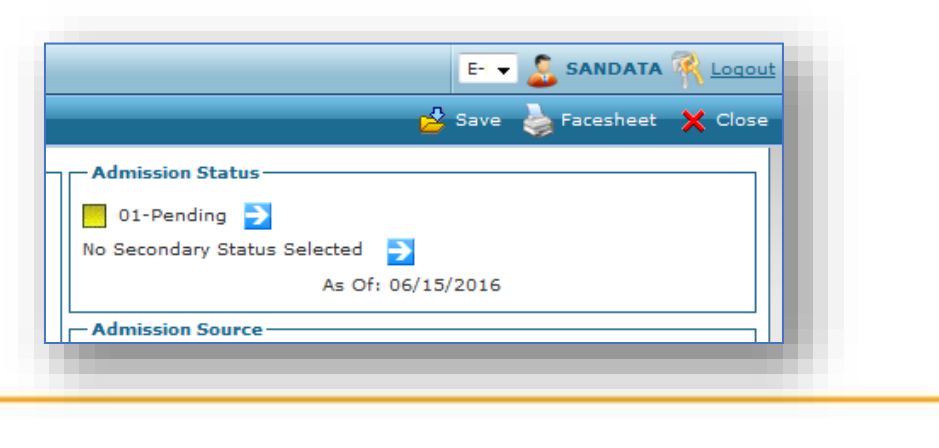

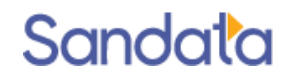

Admission Ties and Dates

- Located in the top left section of the General screen
- Can access Historian and Notes
- Displays the Company, Location to which the client has been assigned, plus the ROC, SOC and EOC
  - Referral of Care
  - Start of Care
  - End of Care

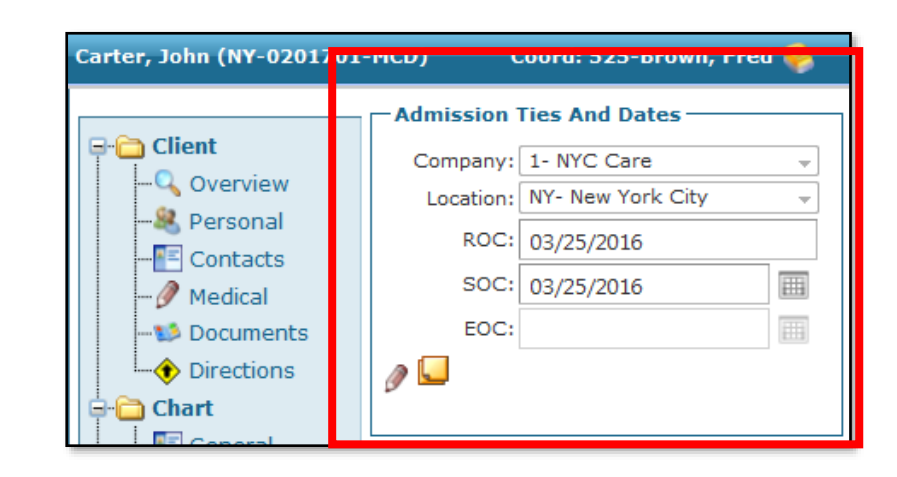

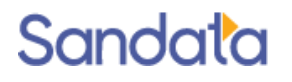

#### Manager/Etc.

Coordinators can be assigned to each client to allow for additional report filtering.

|                                         | - Admission 1         | ies And Dates                              | -6 | Managers/Etc.                                                   |   |
|-----------------------------------------|-----------------------|--------------------------------------------|----|-----------------------------------------------------------------|---|
| Client<br>                              | Company:<br>Location: | 4490- CT Home Care Agency 1<br>H- Hartford | ł  | Staff Manager:<br>Clinical Manager:<br>Coordinator: Choo, Jimmy |   |
| Contacts  Contacts  Occuments  Original | SOC:<br>EOC:          | 06/01/2016                                 | -  | MRN #:<br>Other Contact:                                        | - |
| Chart                                   | Ø 🖵                   |                                            |    | Team:<br>Admit Type: CHP- CT Home Care Program v                |   |

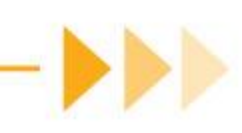

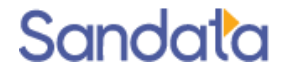

### Client Folder > General Screen

- Adding Agency-specific client identifiers
  - The EVV system uses the client's Medicaid ID as their primary ID.
  - If your agency has an additional agency-specific ID for the client which you wish to receive back in the 835, that ID needs to be added to the client record as their 'MRN' number.
  - This data point is then included in the 837 submission and returned in the 835 back to the agency.

|              | Admission 1 | ies And Dates               |                      |                                 |   |
|--------------|-------------|-----------------------------|----------------------|---------------------------------|---|
| Client       | Company:    | 4490- CT Home Care Agency 1 | - Staff Manager:     | :                               |   |
| • Q Overview | Location:   | H- Hartford                 | Clinical Manager:    | ·                               | N |
|              | ROC:        |                             | Coordinator:         | Choo, Jimmy 🔫                   |   |
|              | SOC:        | 06/01/2016                  | MRN #:               | :                               |   |
|              | EOC:        |                             | Other Contact:       |                                 |   |
| ) Chart      | Ø 🖵         |                             | Team:<br>Admit Type: | : CHP- CT Home Care Program v 🔁 |   |
|              |             |                             | MCO Care Coord.:     |                                 |   |

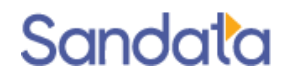

#### Santrax

Confirm that the **Enable Santrax** box is checked. Check the box and **Save** the record if that box is not checked.

Effective date is not required.

| 🔁 Save 崣 Facesheet 🗙 C                                                                                                    | lose |
|----------------------------------------------------------------------------------------------------|------|
| Admission Status                                                                                                    |      |
| No Secondary Status Selected<br>As Of: 05/02/2016                                                                                                    |      |
| Admission Source                                                                                                    |      |
| Pay Source                                                                                                    |      |
| Referral Source     The second second s |      |
| Physicians                                                                                                    | ר    |
| Primary:                                                                                                    |      |
| Secondary:                                                                                                    |      |
| Misc                                                                                                    | -    |
| Live In: Equiv: In Collection:                                                                                                    |      |
| Santrax                                                                                                    |      |
| Enable Santrax                                                                                                    |      |
| FVV Enabled     FVV Registration                                                                                                    |      |
| <ul> <li>FVV registration number: Not Registered</li> </ul>                                                                                                    |      |
| Care Embrace Enabled: (No)<br>Registration Number:                                                                                                    |      |

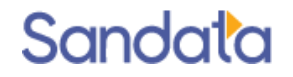

#### Live-In

For 24 hour live-in clients, check the *Live-In* box and enter the equivalent pay hrs.

|                              | <u> </u>          | Save 嬦 Fa      | icesheet | X Clos      |
|------------------------------|-------------------|----------------|----------|-------------|
| - Admission Status           |                   |                |          |             |
| 02-Active                    |                   |                |          |             |
| No Secondary Status Selected | - →               |                |          |             |
|                              | As Of: 05/01/2016 |                |          |             |
| Admission Source             |                   |                |          |             |
|                              |                   |                |          | -           |
|                              |                   |                |          |             |
|                              |                   |                |          |             |
| <b>D</b>                     |                   |                |          |             |
| Pay Source                   |                   |                |          | _           |
|                              |                   |                |          | •           |
| -Referral Source             |                   |                |          |             |
|                              |                   |                | •        | <b>&gt;</b> |
| Physicians                   |                   |                |          |             |
| Primary:                     |                   |                | -        |             |
| Secondary                    |                   |                |          |             |
| Secondary.                   |                   |                | ▼ ⊃      |             |
| Certifying:                  |                   |                | >        |             |
| Misc                         |                   | 1              |          |             |
| Live In: 🔟 Equiv:            |                   | In Collection: |          |             |
|                              |                   | in conection:  |          |             |
| Cluster: Group #:            |                   |                |          |             |
|                              |                   |                |          |             |
| -Santrax                     |                   |                |          |             |
| Enable Santrax               |                   |                |          |             |
| Effective:                   |                   |                |          |             |
|                              |                   |                |          |             |

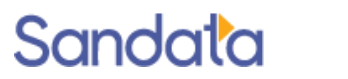

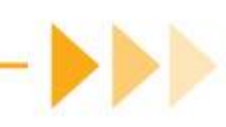

#### Payors and Authorizations

- > Authorizations are accessed via the **Authorization** panel on the **General** screen.
  - Double-click the Authorization line to open the details

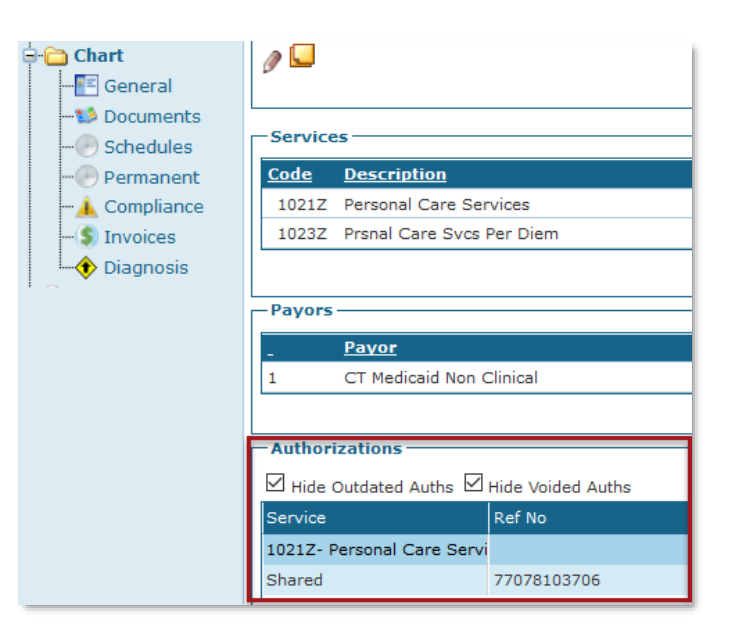

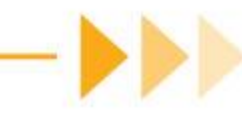

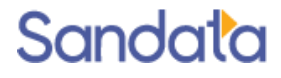

# Chart Folder > Viewing an Authorization

- An authorization specifies limits established by the payer on the services a client may receive:
  - Service: type of visits
  - Date Range: of visits
  - Limitations: Maximum number of encounters per day/week/month

| Authorization                                    | Schedule | 😼 Delete |
|--------------------------------------------------|----------|----------|
| General                                          |          |          |
| * Service: 1021Z- Personal Care Sr 🗸 Modifier 1: |          |          |
| Event Code: DEF- Any (Default) v Modifier 2:     |          |          |
| Ref. No.: Modifier 3:                            |          |          |
| Format: Visit ~ Modifier 4:                      |          |          |
| Voided                                           |          |          |
| Maximum: 0 0 = Unlimited                         |          |          |
| Used: 0                                          |          |          |
| Date Range                                       |          |          |
| Begin: 01/06/2017                                |          |          |
| End: 12/31/2017                                  |          |          |
| Authorization Comment                            |          |          |
|                                                  |          |          |
|                                                  |          |          |
|                                                  |          |          |
| Limitations                                      |          |          |
| Limit By: None 🗸                                 |          |          |
| Save Close                                       |          |          |

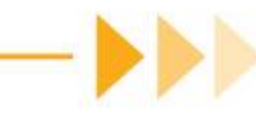

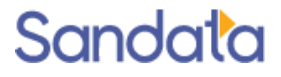

### Chart Folder > Schedule Screen

- Client's scheduled visits
- Schedules can be filtered for a specified date range
- Schedules can be edited from this screen by double-clicking on a schedule line to view the details

| Rogers, Rose (HA-0000021                                                                                | -MHP) (                                                                                | Coord: wwo-Wo                                                                | ıka, Will 🏀                                  |                       |                                   |            |              |                    |                |        |                |                |             |            |              |              |              | 🛃 Save 🗙 Close                  |
|----------------------------------------------------------------------------------------------------|----------------------------------------------------------------------------------------|------------------------------------------------------------------------------|----------------------------------------------|-----------------------|-----------------------------------|------------|--------------|--------------------|----------------|--------|----------------|----------------|-------------|------------|--------------|--------------|--------------|---------------------------------|
| Client<br>Client<br>Client<br>Coverview<br>Personal<br>Contacts<br>Documents<br>Directions<br>Chart<br> | Client/Adm<br>Addr: 370.<br>Home: (718<br>MRN #:<br>Client Scher<br>Date<br>Weekly Aut | ission Informati<br>James St New Ha<br>) 263-3790<br>Jules<br>From: 04/11/20 | ven, CT 0651<br>Mobile:<br>221<br>A Proposed | 1.3<br>               | Nork:<br>Date To<br><b>Bill H</b> | 0:04/17    | /2021<br>Pay | Hrs: 0.4/          | 2              |        |                | Show 1         | Confirm     | ned Hrs    | : Only 🗹 Hid | le Cancelled | I Events S   | Show Client Calendar            |
|                                                                                                    | Date                                                                                   | Staff                                                                        | P/1 Pos                                      | •<br>Service          | EC                                | P/T II     | NP           | ουτρ ι             | р/т т <u>а</u> | Z HrsP | IN             | OUT            | Bill<br>Hrs | Pay<br>Hrs | Auth         | Supplies     | s Status     | 2 items in 1 pages PRN Comments |
| → S Invoices<br>→ Diagnosis<br>→ Quick Reports<br>→ S FaceSheet                                         | 04/12/21-Mon<br>04/12/21-Mon                                                           | All<br>Young, Charlie<br>Young, Charlie                                      | T RA<br>T RA                                 | All<br>H2015<br>H0038 | ZZ<br>ZZ                          | T 1<br>T 1 | 7:30<br>7:45 | 17:45 1<br>18:00 1 | E              | 0.25   | 17:32<br>17:47 | 17:47<br>17:57 | 0.25        | 0.25       | N            | 0            | 02-Confirmed |                                 |

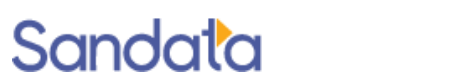

### Chart Folder > Permanent Screen

#### Permanent Schedule Templates

- Allows you to create up to a 2 week pattern
- Allows for different caregivers and times
- Allows for creating alternating patterns

| Rogers, Rose (HA-0000021                                                                                                    | -MHP) Cod      | ord: wwo-Wonka, Will | <b>%</b>      |         |      |
|----------------------------------------------------------------------------------------------------|----------------|----------------------|---------------|---------|------|
| Client                                                                                                    | Schedules - Ge | enerated Through: ne | ver generated |         |      |
| &       Personal        E       Contacts          Documents          Directions          Chart          General          Documents          Schedules          Permanent          Compliance          Diagnosis         Quick Reports | Week<br>1      | Sunday               | Monday        | Tuesday | Wedr |
| •••• <b>•••</b> FaceSheet                                                                                                    | Details        |                      |               |         |      |

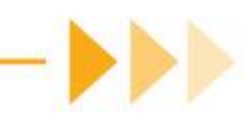

#### Sandata

### Exclusions & attributes

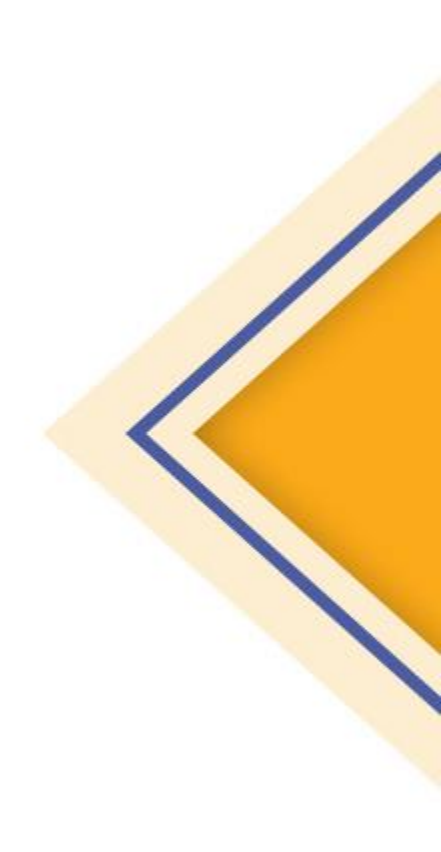

### Introduction

Exclusions limit which clients are allowed to be assigned to a particular staff member. When exclusions are created in Santrax® Agency Management, users are warned or prevented from creating and editing a schedule that will conflict with the exclusions.

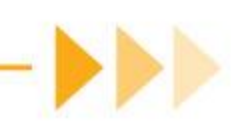

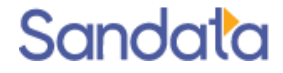

# Exclusion Set-up: User Security

The ability to add and edit client exclusions depends on the assigned security group. The Security Group, 'Manage Attributes', is must be assigned to a user to allow access to Exclusions and Attributes by going to **Staff > Staff Profile > Security**.

| 🏂 Security Groups               |                                                                                                    |
|---------------------------------|----------------------------------------------------------------------------------------------------|
| Total Security Groups: 12       |                                                                                                    |
| Name                            | Description                                                                                         |
| Billing                         | Responsible for billing functions                                                                   |
| Clinical Staff                  | Staff who will use the clinical functions of the system                                             |
| HR                              | Works with agency staff screens, onboarding, compliance                                             |
| JV-User                         | Areas in a Provider instance that a Jurisdictional User will have access to.                        |
| Manage Attributes               | Manage Attributes and Exclusions                                                                    |
| Merge Clients                   |                                                                                                    |
| Scheduling                      | Agency staff responsible for scheduling                                                             |
| Scheduling Override             | Advanced Scheduling Features                                                                        |
| System Administration Oversight | Works alerts, visit dashboard, security assignment. Assigned to SA users responsible for oversight. |
| Temporary Client                | Temporary Client                                                                                    |
| TPL Functionality               | Responsible for assigning TPL payors                                                                |
| Visit Maintenance Read Only     | Reviews alerts, read only access                                                                    |

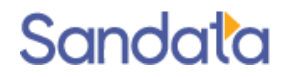

# Adding Exclusions

1. From the Personal screen in the client's profile, click the green plus sign to enter a staff member to be flagged as excluded from this client.

| —Staff Excluded from Cl | ient      |                | 1                    |
|-------------------------|-----------|----------------|----------------------|
| Staff Name              | Agency ID | Exclusion Type | Reason for Exclusion |
|                         |           |                |                      |
|                         |           |                |                      |
|                         |           |                |                      |
|                         |           |                |                      |

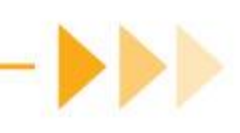

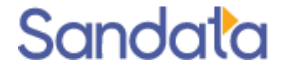

# Adding Exclusions (cont'd)

- 2. Enter the Staff member's name by clicking the blue arrow. Use the **Staff Search** filter to select a staff member. If the staff has an **Agency ID** the ID displays.
- 3. Enter the Exclusion Type (Prevent/Warn) and the Reason for Exclusion
  - Prevent when scheduling, a message appears informing the user a schedule cannot be created using the client and staff combination
  - Warn when scheduling, a warning appears if a user attempts to confirm or commit a schedule with a client and staff member that are excluded from one another. The user can choose to override the warning message or choose another staff member.

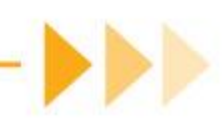

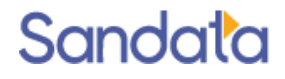

# Adding Exclusions (cont'd)

#### 4. Click Save.

| Staff Excluded from Client Staff | <b>*</b> |
|----------------------------------|----------|
|                                  |          |
| Agency ID: 055555555             |          |
| Exclusion Type: Prevent          |          |
| Reason for Exclusion:            |          |
|                                  |          |
|                                  |          |
|                                  |          |
|                                  |          |
|                                  |          |
| Save Close                       |          |

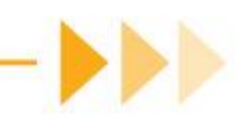

#### Sandata

# Adding Exclusions (cont'd)

5. Click **Save** at the *Personal* screen of the client's EHR.

| ASHER, RONALD (H-708201                                                                                                    | L63-CHP) Coord: STX-Choo, Ji                                                                                                    | mmy 🤗     | Current /Dilling Address                                                                                                    |                                      | Terrary (0.(0) | Save 🌛 Facesheet 🗶 Clo |
|----------------------------------------------------------------------------------------------------|----------------------------------------------------------------------------------------------------|-----------|----------------------------------------------------------------------------------------------------|--------------------------------------|----------------|------------------------|
| Client Client Contacts Personal Contacts Directions Chart Chart Chart Chart Chart Chart Chart Compliance Compliance Compl | Title: V<br>First Name: RONALD<br>Middle Init:<br>• Last Name: ASHER<br>Suffix:<br>Other Information<br>Birthdate: [02/20/1940<br>SSN:<br>Marital:<br>Gender: 1-Male<br>Language:<br>Ethnicity:<br>Religion: |           | Name:         Address:       91 Starwberry H         City:       Starmford         State:       CT         County:       Region:         Type: | Image: Apt.:       Zip:       066902 |                |                        |
|                                                                                                    | Staff Excluded from Client                                                                                                    |           |                                                                                                    |                                      |                | Ð                      |
|                                                                                                    | Staff Name                                                                                                    | Agency ID | Exclusion Type                                                                                                    | Reason for Exclusion                 |                |                        |
|                                                                                                    | Bumford, Daniel D.                                                                                                    | 05555555  | Prevent                                                                                                    |                                      |                |                        |

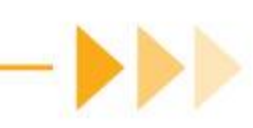

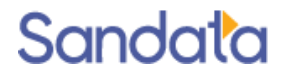

# **Deleting Exclusions**

#### 1. Double click an Exclusion to open the *Staff Excluded from Client* screen

| -Staff Excluded from Client |           |                |                      |
|-----------------------------|-----------|----------------|----------------------|
| Staff Name                  | Agency ID | Exclusion Type | Reason for Exclusion |
|                             | 05555555  | Prevent        |                      |
|                             |           |                |                      |
|                             |           |                |                      |
|                             |           |                |                      |

2. Click Delete.

| - Staff Excluded from Client | - <b>-</b> - |
|------------------------------|--------------|
| Agency ID: 05555555          |              |
| Reason for Exclusion:        |              |
|                              |              |
|                              |              |
| Save                         |              |

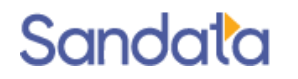

# Deleting Exclusions (cont'd)

#### 3. Click OK.

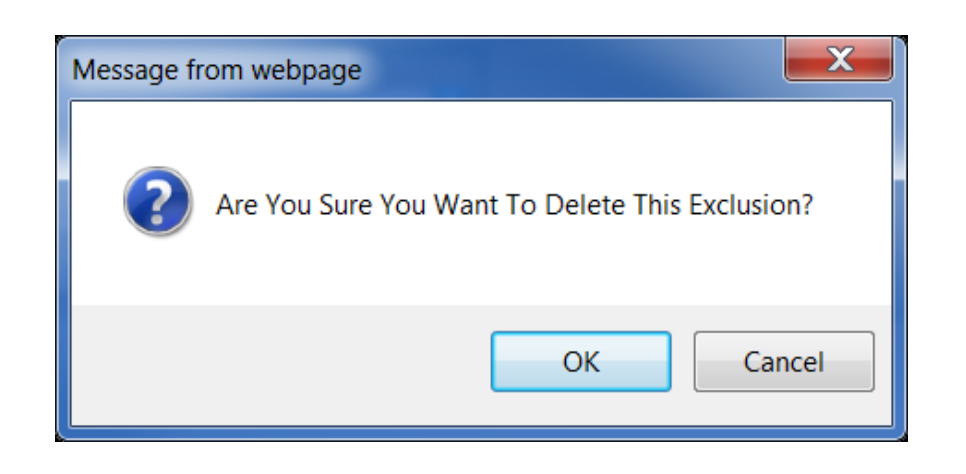

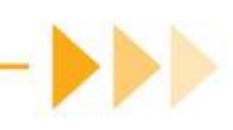

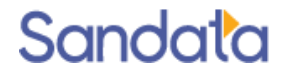

# Scheduling with Exclusions

When '*Prevent*' is set on an exclusion, the following messages appear if a user attempts to save or commit a schedule with a client and staff member that are excluded from each other. This also applies when a staff member is excluded from a client's payor.

• Saving from the Schedule Detail screen:

| You cannot confirm this schedule.<br>Schedule on 5/5/2018 for client and staff me<br>permitted as they are excluded from one and | mber Barrentine, Ali is not<br>ther. |
|----------------------------------------------------------------------------------------------------|--------------------------------------|
|                                                                                                    | OK                                   |

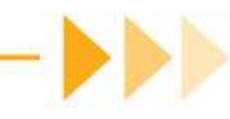

#### Sandata

# Scheduling with Exclusions (cont'd)

• Committing from the New Events screen:

| You cannot commit the event/s added.                                                                                                    |  |
|----------------------------------------------------------------------------------------------------|--|
| Schedule on 5/1/2018 for client BANCROFT, MIRIAM and staff member Barrentine, Ali is not permitted as they are excluded from one another. |  |
| ОК                                                                                                    |  |

When 'Warn' is set on an exclusion, the following warning appears if a user attempts to confirm or commit a schedule with a client and staff member that are excluded from one another. The user has the option of confirming the schedule.

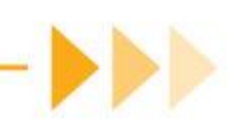

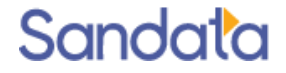

# Scheduling with Exclusions (cont'd)

When 'Warn' is set on an exclusion, the following warning appears if a user attempts to confirm or commit a schedule with a client and staff member that are excluded from one another. The user has the option of confirming the schedule.

• Confirming from the *Schedule Detail* screen

| Warn | ing                                                                                                    |
|------|----------------------------------------------------------------------------------------------------|
| 2    | The following potential problems were found, would you like to continue?                                                                       |
|      | Schedule on 8/17/2012 for client and staff member A,Adam<br>is not permitted as they are excluded from one another.<br>This is a warning only. |
|      | Yes No                                                                                                    |

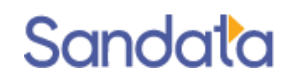

# Scheduling with Exclusions (cont'd)

• Committing from the New Events screen

| New Events                                                                                                    |
|----------------------------------------------------------------------------------------------------|
|                                                                                                    |
| Summary                                                                                                    |
| *************************                                                                                                    |
| The following errors have been found:                                                                                                    |
| Authorization Violations: 0                                                                                                    |
| Availability Conflicts: 0                                                                                                    |
| Time Conflicts: 0                                                                                                    |
| Compliance Violations: 0                                                                                                    |
| Order Conflicts: 0                                                                                                    |
| OverTime Warnings: 0                                                                                                    |
|                                                                                                    |
| Details                                                                                                    |
|                                                                                                    |
| Schedule on 8/30/2012 for client A, Anna and staff member 01, Test is not permitted as they are excluded from one another. This is a warning only. |
| Continue?                                                                                                    |
| Ok Cancel                                                                                                    |

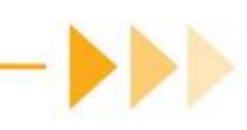

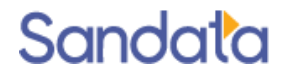

# Adding Attributes

To assign attributes, from the *Personal* section of the client's EHR, locate the *Attributes* section of the screen and complete the following steps.

1. Click Add (m.

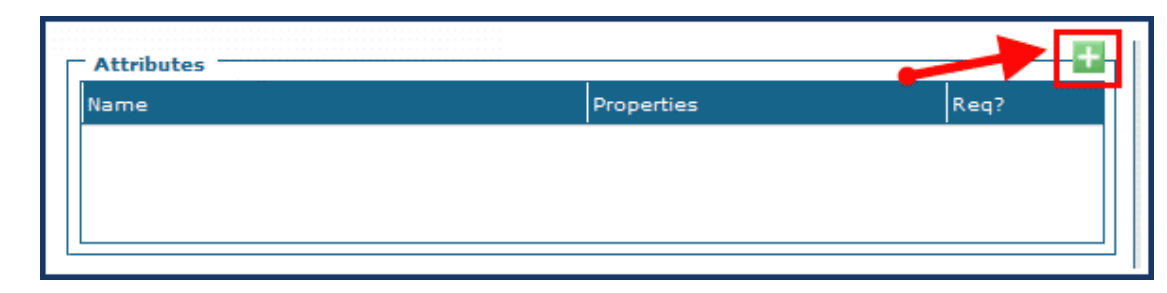

- 2. Select the **Attribute**.
- 3. Select the **Property**.

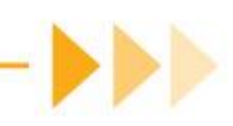

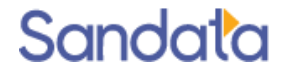

# Adding Attributes (cont'd)

- 4. Select the Values.
- 5. Multi-Select using the <Ctrl> or <Shift> key.
- 6. Select the Requirement checkbox, if applicable (selecting **Requirement** indicates the attribute must be met/satisfied).
- 7. Click Save.

| Attribute for | client ASHER, RONALD               |        | 🤕 Delet |
|---------------|------------------------------------|--------|---------|
| General —     |                                    |        |         |
| * Attribute:  | Chinese speaker                    | ×.     |         |
| Property:     | Prefers Someone Who Speaks Chinese | ×.     |         |
| * Values:     | Yes                                | $\sim$ |         |
|               | No                                 |        |         |
|               |                                    |        |         |
|               |                                    |        |         |
|               |                                    |        |         |
|               |                                    |        |         |
|               |                                    |        |         |
|               |                                    |        |         |
|               |                                    | $\sim$ |         |
|               | Requirement                        |        |         |
|               | Save Close                         |        |         |
|               |                                    |        |         |

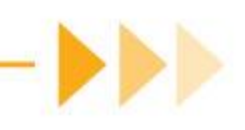

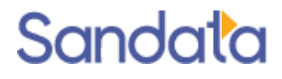

# **Deleting Attributes**

To delete a Client Attribute

1. Double click an Attribute to open the Attribute for Client screen.

| - Attributes    |                                         |      |
|-----------------|-----------------------------------------|------|
| Name            | Properties                              | Req? |
| Chinese speaker | Prefers Someone Who Speaks Chinese[Yes] |      |
|                 |                                         |      |

#### 2. Click Delete.

| eneral —     |                                    |               |
|--------------|------------------------------------|---------------|
| * Attribute: | Chinese speaker                    | ×.            |
| Property:    | Prefers Someone Who Speaks Chinese | ~             |
| * Values:    | Yes                                | ~             |
|              | No                                 |               |
|              |                                    |               |
|              |                                    |               |
|              |                                    | $\rightarrow$ |
|              | Requirement                        |               |
|              | Save Class                         |               |

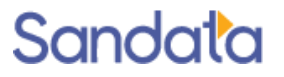

# Deleting Attributes (cont'd)

3. Click **Yes** to confirm the deletion.

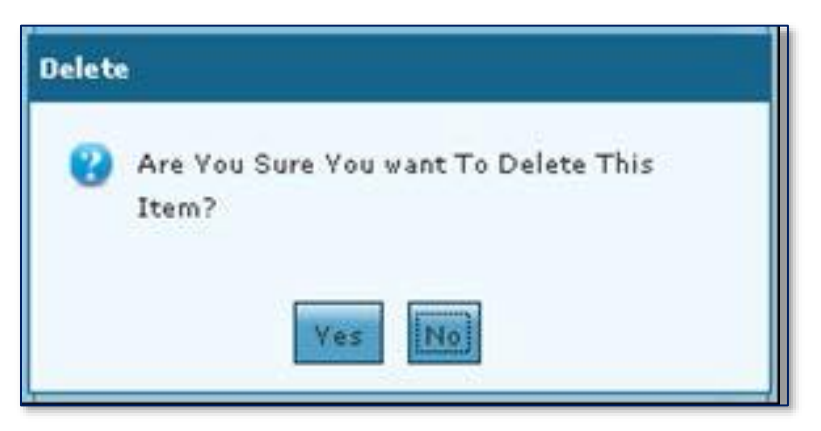

4. Click Save.

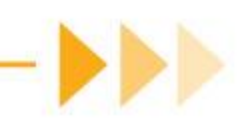

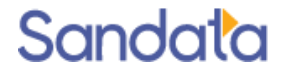

# DEMONSTRATION

Client Search
Activating Clients
Client Electronic Health Record
Viewing Authorizations
Adding Exclusions & Attributes

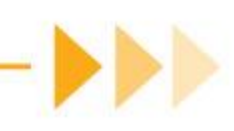

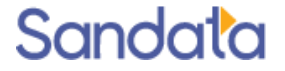

### What You Have Learned

- Notification of a new client:
  - Access Agency will notify provider agencies when they are assigned a new client.
  - Client and Authorization will be sent to Sandata Payor Management (SPM) via a data feed.
  - Verifying pre-populated client information.
- Accessing the Client module and utilizing the search filters.
- Locating new clients.
- Activating new clients; changing status from Imported to Active.
- Accessing and viewing Payers and Authorizations.

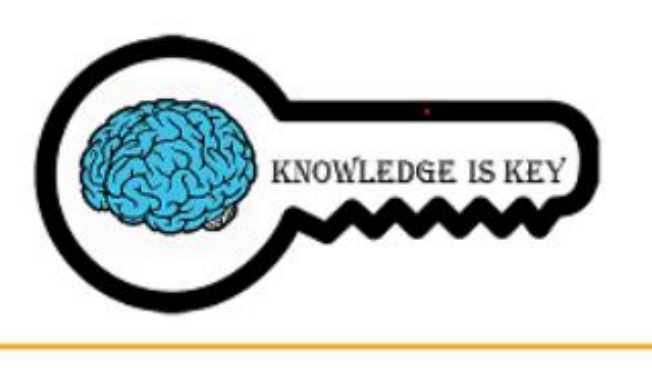

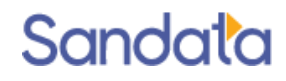

### Questions...

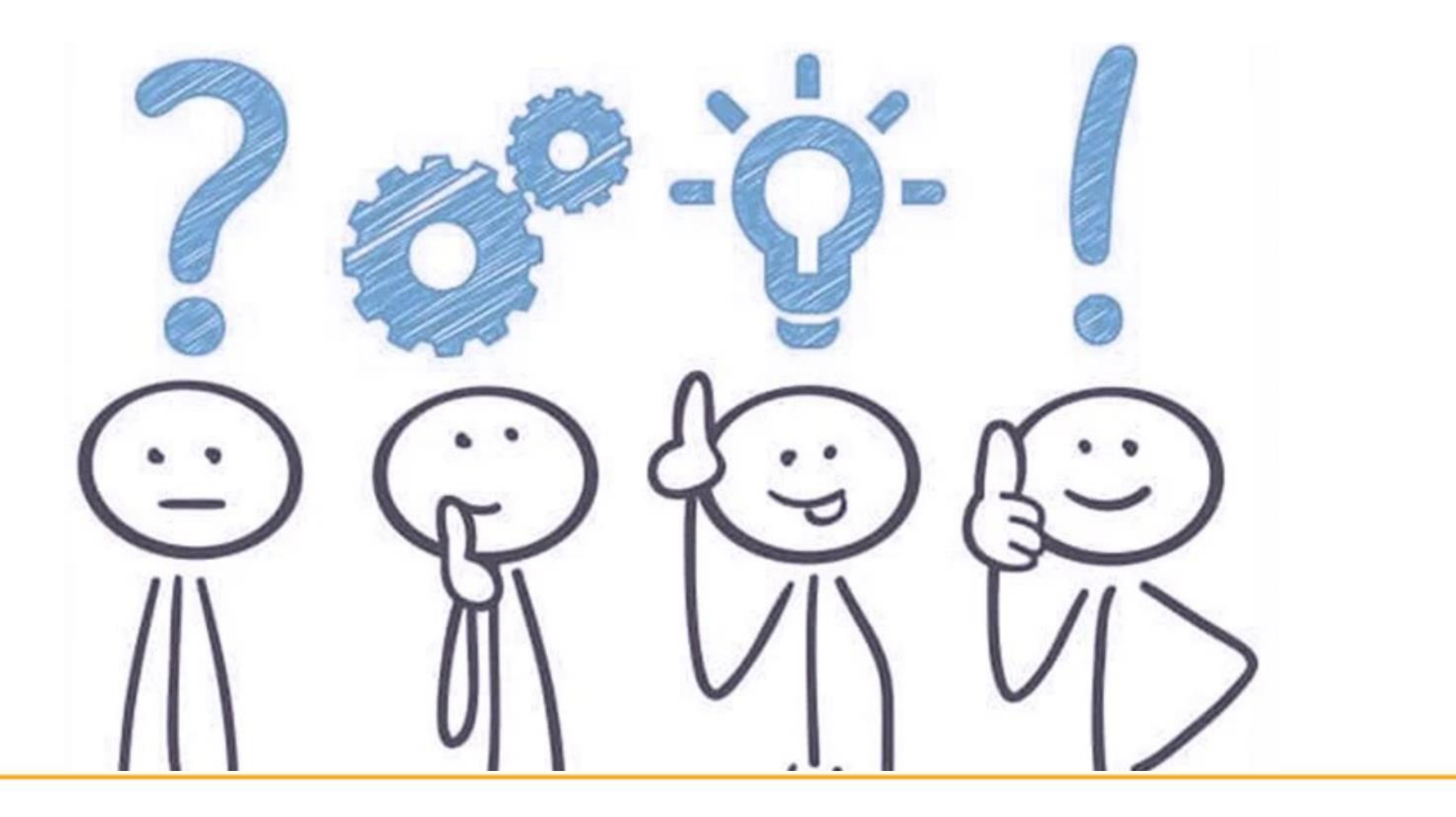

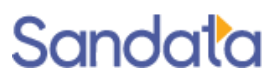